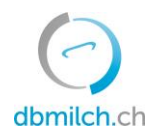

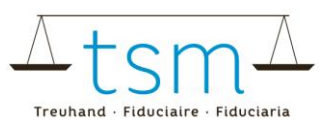

## Erfassung Milchmengen (MPD1)

Loggen Sie sich über AGATE auf dbmilch.ch ein. Wegleitungen zum Loginvorgang können auf der Homepage www.dbmilch.ch unter dem Reiter «Login» abgerufen werden.

- 1. Wählen Sie das Register «Milchproduktion»
- 2. Klicken Sie auf «Suchen/Melden»

|    | $\bigcirc$       | lbmilch.ch              |                 |           |
|----|------------------|-------------------------|-----------------|-----------|
|    | HOME             | MILCHPRODUKTION         | MILCHVERWERTUNG | DOKUMENTE |
| 2. | Menge            | n                       |                 | _         |
|    | Suchen<br>Vermar | / Melden<br>ktete Milch |                 |           |

## 3. Wählen Sie die «Periode» aus

## 4. Klicken Sie auf «suchen»

Suchen-Melden

| Rechtliche Person | Betrieb         | Milchverwerter |     | Vermarktete Milch               |           |
|-------------------|-----------------|----------------|-----|---------------------------------|-----------|
| UID               | AGIS-ID Betrieb | 27210          | × • | Status                          | Ŧ         |
| AGIS-ID Person    | BUR             |                | 3.  | Tierort<br>Kuh                  | × •       |
| Andere            | TVD-Nummer      |                |     | Periode                         | 2021-11 × |
|                   | And             | lere           |     | Anzeige<br>Aktuell mit Vormonat | Ŧ         |
| 4.                |                 |                |     |                                 | Andere    |

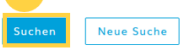

5. Überprüfen Sie die Tierart

6. Erfassen sie die Mengen je Produzent (in kg) (benutzen Sie die Taste TAB, um die Eingabe zu validieren)

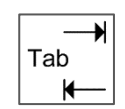

7. Überprüfen Sie das Total

8. Klicken Sie auf «Einlesen abschliessen», um die Angaben zu speichern

| 5. <sup>0</sup> , Muster Hans - 5 Neu erstel | It         |                |                       | 8.<br>Einlesen | abschliessen | Import/Ex | port Y | ^            |
|----------------------------------------------|------------|----------------|-----------------------|----------------|--------------|-----------|--------|--------------|
| AGIS-ID Betrieb                              | Laufnummer | Name/Firma     | Vorname/Zusatz        | PLZ            | Ort          | Okt       | Nov    | Status       |
| 77074635                                     | 1          | Schneider      | Vreni TEST wie weiter | 3000           | Bern         |           |        | Neu erstellt |
| 77074637                                     | 1          | Hingis         | Martina               | 3000           | Bern         |           |        | Neu erstellt |
| 77074638                                     | 1          | Chapuisat      | Stéphane              | 3000           | Bern         |           |        | Neu erstellt |
| 77075249                                     | 1          | TSM-Testperson | tsm-testperson        | 6252           | Dagmersellen |           |        | Neu erstellt |
| Total: 4                                     |            |                |                       |                |              |           | 0.0    | 7.           |

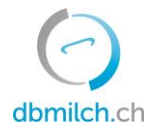

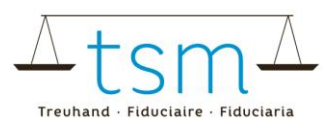

Die unterschiedlichen im System angezeigten Status der Milchmengen werden in untenstehender Tabelle weiter erklärt:

| Status         |                   | Erklärung                                           |
|----------------|-------------------|-----------------------------------------------------|
| Neu erstellt   | $\longrightarrow$ | noch keine Mengenmeldung ist erfolgt                |
| In Bearbeitung | $\longrightarrow$ | Sie erfassen das MPD1-Formular                      |
| Eingelesen     | $\longrightarrow$ | Sie beenden das Einlesen                            |
| Abgeschlossen  | $\longrightarrow$ | Mengen wurden zur Auszahlung an das BLW übermittelt |

## Milchmengen können auch mittel xlsx-Datei direkt in das System eingelesen werden.

9. Dafür klicken Sie unter dem Register «Milchproduktion/suchen, melden», Suchen auf die Schaltfläche «Import/Export»

10. Unter «Muster herunterladen» können Sie die benötigte xlsx-Datei als Musterdatei für Ihre Mengen herunterladen. Wichtig, die Reihenfolge der Spalten muss genau so eingehalten werden.

|                                  |            |            |                  |              |           | 9.  |                      |            |              |        |
|----------------------------------|------------|------------|------------------|--------------|-----------|-----|----------------------|------------|--------------|--------|
| 27210, Muster Hans - 5 Neu erste | llt        |            |                  | Einlesen abs | chliessen |     | Import/Export 👻      |            |              |        |
| Rüffel                           |            |            |                  |              |           |     | Importieren          | 11.        |              |        |
| AGIS-ID Betrieb                  | Laufnummer | Name/Firma | Vorname/Zusatz   | PLZ          | Ort       | o   | Daten exportieren    | Nov        | Status       | ^      |
| 77074634                         | 1          | Name / Nom | Vorname / Prénom | 3000         | Bern      | 10. | Muster herunterladen |            | Neu erstellt |        |
| Total: 1                         |            |            |                  |              |           |     | Aktualisieren        | 0.0        |              |        |
|                                  |            |            |                  |              |           |     | Zailan asa (         | aite: 10 T | 1.1          | 、<br>、 |

11. Im weiteren Schritt können Sie Ihre Datei unter «importieren» direkt in das System einlesen. Überprüfen Sie nochmals das Total und schliessen Sie das Formular unter «Einlesen beenden» ab.

Die Spalten aus dem Musterformular werden in untenstehender Abbildung weiter erklärt:

| Name Spalte Muster | agisId-farm     | animalTypeId        | quantity | collection | info         | name       | firstname | zip  | place    |
|--------------------|-----------------|---------------------|----------|------------|--------------|------------|-----------|------|----------|
| Beschreibung       | AGIS-ID Betrieb | Tierart             | Menge    | Datum      | Betriebsform | Name Prod. | Vorname   | PLZ  | Ort      |
| Mögliche Werte     | 8-stellige Zahl | 1 = Kuh, 4 = Büffel | in kg    | dd.mm.yyyy | -            | -          | -         | -    | -        |
| Obligatorisch      | ja              | ja                  | ja       | nein       | nein         | nein       | nein      | nein | nein     |
| Bsp.               | 770000001       | 1                   | 15301.5  | 01.01.2021 | Ganzjahresb. | Zürcher    | Rembrand  | 2610 | St-Imier |

- Dezimalstellen nur mit Punkt (.), keine Kommas (,)
- Keine Tausenderzeichen erlaubt
- Die Beschriftung in den 9 Kopfzeilen muss vorhanden sein, Daten müssen obligatorisch nur in den ersten drei Spalten erfasst werden
- Die Periode muss nicht zwingend angewählt werden, da diese direkt auf der Maske in dbmilch.ch angewählt wird